# Como Baixar o Instalador OS System Siga o PASSO a PASSO desse documento

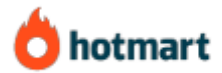

Se essa é sua **primeira compra na plataforma** Hotmart, recomendo seguir esse passo a passo para acessar o seu produto.

Se surgir alguma dúvida no decorrer desse documento, pode entrar em contato conosco, através dessa página de contato de nosso site: <u>www.tecnilson.com.br/contato</u>.

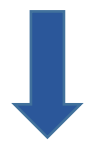

Página | 1

## Como baixar o instalador após a compra

Após a compra ser aprovada, você receberá as instruções em seu e-mail que você cadastrou durante a compra.

1- Acesse seu e-mail (e-mail que foi cadastrado na compra) e verifique em sua caixa de entrada os e-mails que a plataforma hotmart enviou para você. CASO não encontre na caixa de entrada, procure também nas demais caixas de seu e-mail, tipo lixo eletrônico, caixa de spam, promoções, etc. pode ser que eles estejam lá.

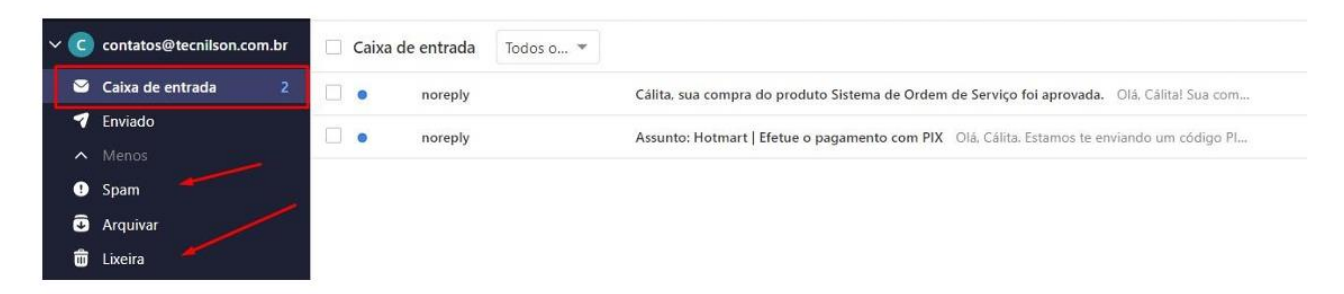

 2- Abra o e-mail de orientação para criar uma senha de acesso a plataforma e clique em Definir Senha.

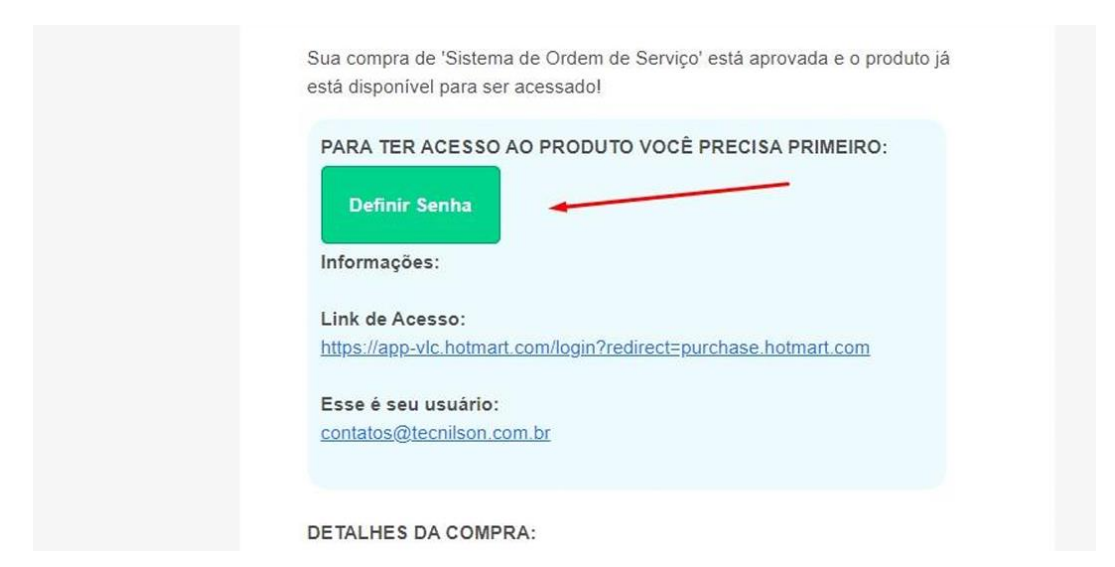

Caso não localize esse botão em seu e-mail, siga o procedimento logo abaixo na Opção 02.

**3- Opção 01** - Após ter clicado no botão **Definir Senha**, vai abrir essa página, defina sua senha de acesso e clique em salvar.

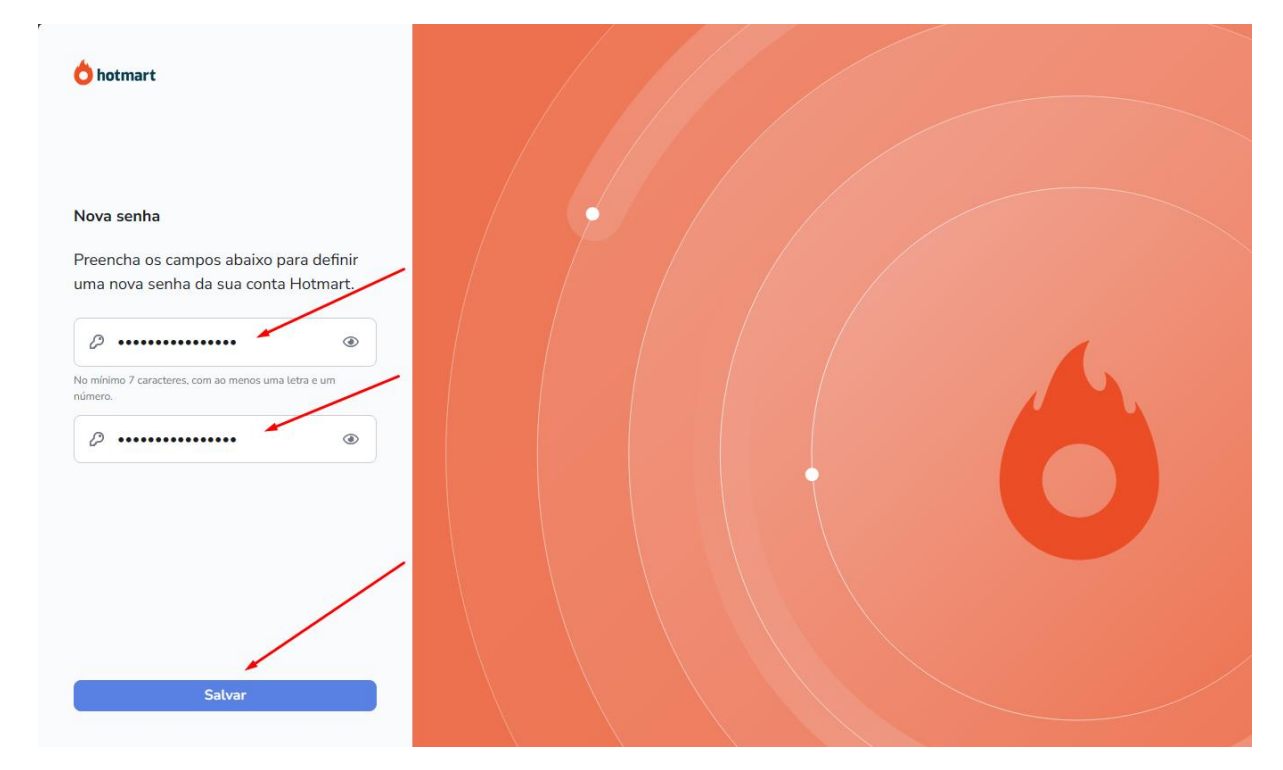

**3.1- Opção 02** – Caso **NÃO** conseguiu localizar em seu e-mail o botão **Definir Senha**, clique nesse link <u>https://consumer.hotmart.com</u> e na página que abrir clique em **Esqueci minha senha**, redefina COM O E-MAIL QUE VOCÊ USOU NA COMPRA e você irá receber um e-mail para cadastrar uma nova senha, **se não localizar o e-mail na caixa de entrada**, procure pela palavra **hotmart** em todas as pastas de seu e-mail por exemplo em: **Lixo eletrônico, spam, etc.** 

| <b>botmart</b><br>Nunca foi tão fácil transformar o que você<br>sabe em um negócio digital.<br>Vamos te ajudar desde os primeiros passos. | Email<br>Seu email ou usuário<br>Senha<br>Sua senha @<br>Esqueci minha senha                                         |
|----------------------------------------------------------------------------------------------------|----------------------------------------------------------------------------------------------------|
|                                                                                                    | Ou, se preferir:<br>Cit. Se preferir:<br>Cit. Entrar com Facebook<br>Suporte — Termos de Uso — Publica de Pilvaddade |

**4-** Após clicar em salvar, você será direcionado para alguma página semelhante a essa abaixo, clique em aceitar caso apareça essa opção.

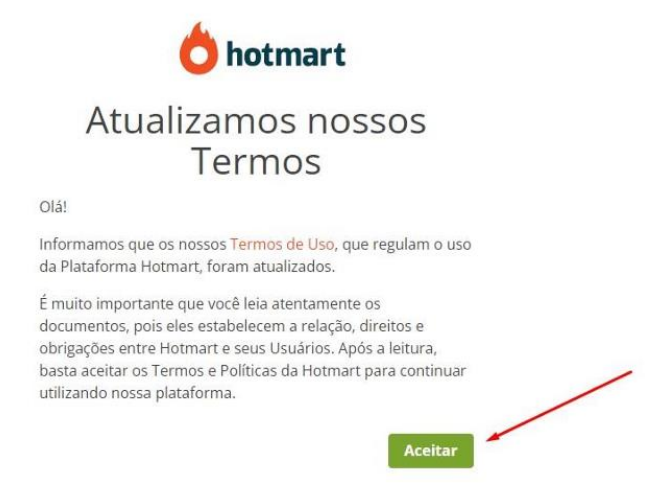

5- Após clicar em aceitar, você será direcionado para baixar o instalador.
Obs.: Em alguns casos acontece de a plataforma pedir para você fazer um cadastro antes de aparecer essa tela.

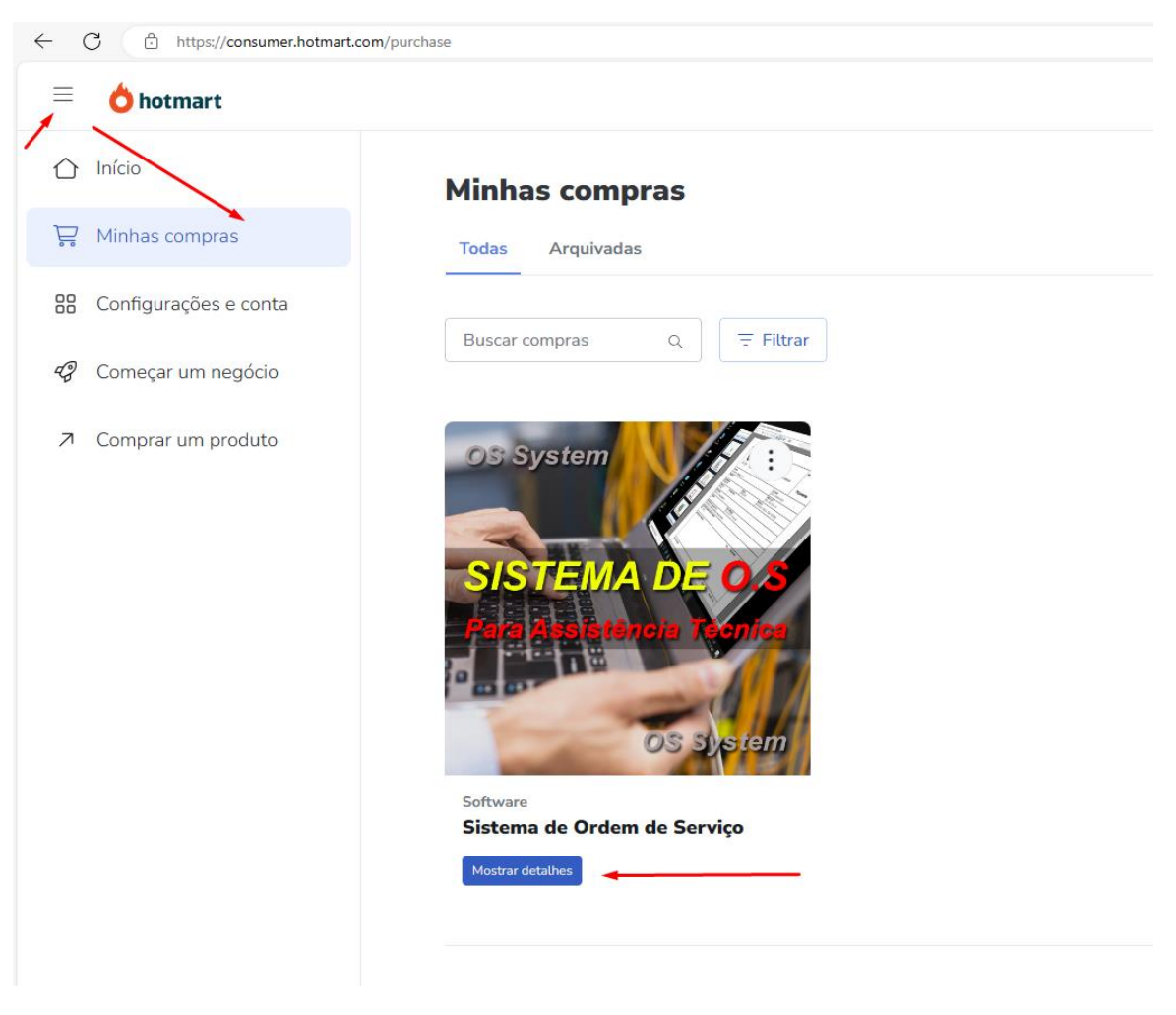

6- Ao clicar em mostrar detalhes, vai abrir uma tela com o **manual de instalação** e o **instalador** para você baixar.

| Software - 4.6 🔶 (40)                                            |
|------------------------------------------------------------------|
| SISTEMA DE 0/5 Sistema de Ordem de Serviço                       |
| Para Assistancia Technica contato@tecnison.com.br ①              |
|                                                                  |
|                                                                  |
|                                                                  |
| Conteúdo do produto                                              |
| Conteúdo do produto<br>Acesse ou baixe o conteúdo desse produto. |
| Conteúdo do produto<br>Acesse ou baixe o conteúdo desse produto. |
| Conteúdo do produto<br>Acesse ou baixe o conteúdo desse produto. |

7- Localize onde você baixou o instalador em seu computador e clique com o botão direito do mouse em cima do arquivo e na sequência em Extrair para "Instalador\_OS\_System\_PRO\_v\_173".
 Obs.: Você precisa ter o WinRar instalado em seu computador para que possa extrair o arquivo.

Caso não tenha o WinRar em seu computador, baixe nesse link :

<u>https://www.tecnilson.com.br/winrar</u> e faça a instalação dele em seu computador para que consiga extrair os arquivos conforme a imagem abaixo

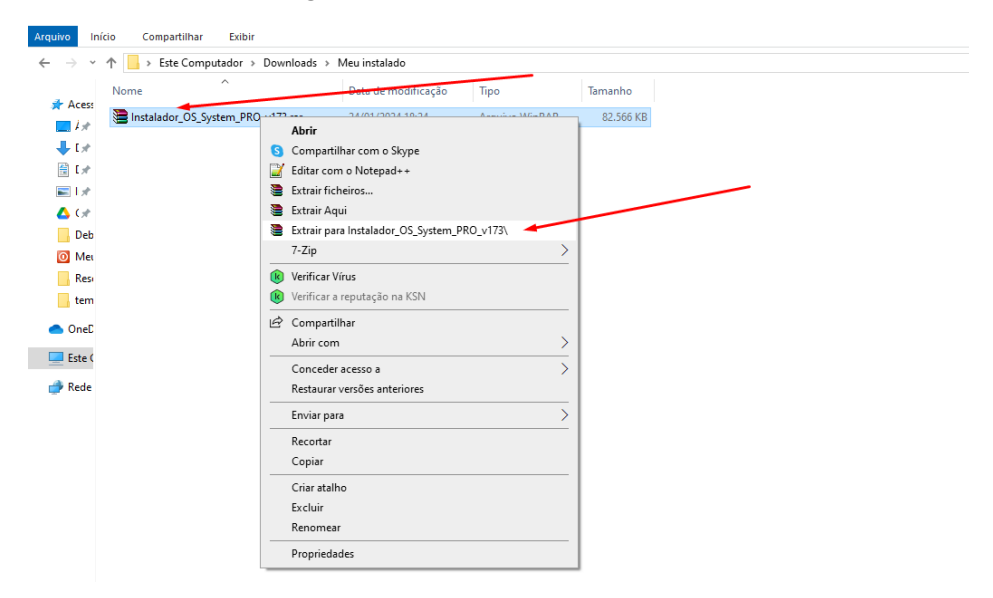

### 8- Agora localize o Manual de Instalação e Prossiga com a instalação em seu computador.

| $\rightarrow$ * | ↑ 🔄 → Este Computador → Downloads →      | Meu instalado > Instalad | lor_OS_System_PRO_v173 | 3         |  |
|-----------------|------------------------------------------|--------------------------|------------------------|-----------|--|
|                 | Nome                                     | Data de modificação      | Тіро                   | Tamanho   |  |
| Acess           | 📄 ATENÇÃO- Leia-me antes de Instalar.txt | 24/02/2022 21:27         | Documento de Te        | 3 KB      |  |
| - F.M.          | 😽 Instalador_OS_System_PRO_v173.msi 🛛 🚽  | 06/01/2024 11:45         | Pacote do Windo        | 91.712 KB |  |
| 🕂 [#            | 📓 Manual_Instalacao.pdf 🛛 🚽 🛶 🛶          | 06/01/2024 11:41         | Foxit PDF Reader       | 2.770 KB  |  |
| 🖆 [🖈            | 👩 VídeosAjuda                            | 13/01/2022 17:04         | Atalho da Internet     | 1 KB      |  |
| <b>E</b>   🖈    |                                          |                          |                        |           |  |
| 🛆 G#            |                                          |                          |                        |           |  |
| Deb             |                                          |                          |                        |           |  |
| 🚺 Μει           |                                          |                          |                        |           |  |
| Resi            |                                          |                          |                        |           |  |
| tem             |                                          |                          |                        |           |  |
| b OneD          |                                          |                          |                        |           |  |
| Este (          |                                          |                          |                        |           |  |

Caso tenha dúvida na instalação, assista o vídeo logo abaixo:

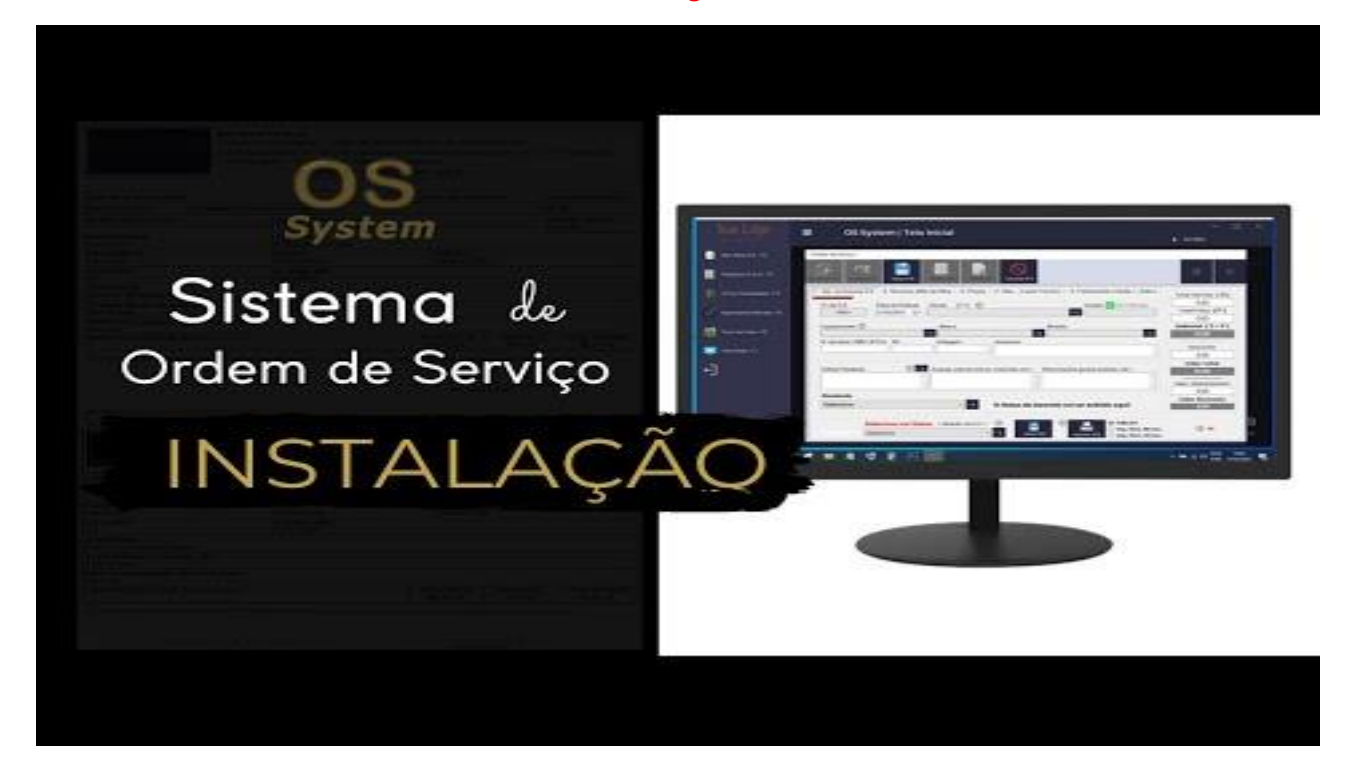

### Como baixar o instalador novamente?

Caso precise baixar novamente o instalador, siga esse passo a passo.

Acesse esse link: <u>https://consumer.hotmart.com</u> você será direcionado para essa página semelhante ao vídeo abaixo, onde deverá informar seu **e-mail que utilizou na** compra e a **senha que você definiu no dia da compra**, caso não lembre a senha você poderá redefini-la clicando em Esqueci minha senha.

#### Demonstração rápida no vídeo abaixo:

| hotmant                        |                                                                                                    |
|--------------------------------|----------------------------------------------------------------------------------------------------|
| Como acessar<br>minhas compras |                                                                                                    |
| na Hotmart                     | R Loss and Loss and L |

**Obrigado por utilizar nosso software**, caso tenha alguma dúvida, acesse a página de contato de nosso site e descreva sua dúvida.

tecnilson.com.br/contato